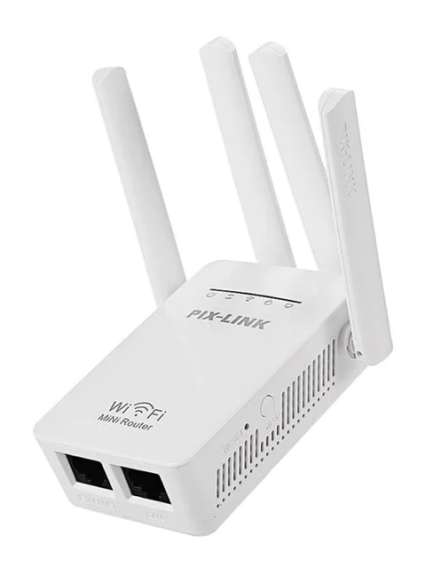

PIX-LINK WIFI REPEATER/ROUTER/AP MODEL LVWR09Q

# Pix-Link LV-WR09 300Mbps Range WiFi Extender Repeater Mini Router

Read More

SKU: 40048 Price: Categories: <u>Signal Extenders</u>

### **Product Description**

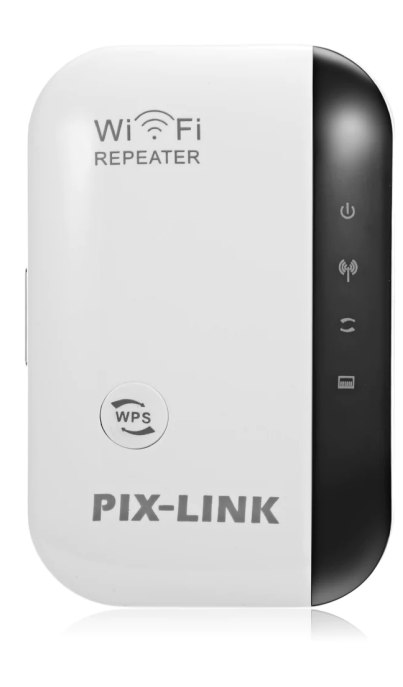

PIX-LINK W REPEATER I EXTENDER / WR03

PIX-LINK 300Mbps Repeater

Developer By PDF Catalog Woocommerce

- Boosting existing network to hard-to reach and long distance area, with this wifi booster, it can easily extend your wifi coverage, say goodbye to WiFi dead zones.
- Extend WiFi Speed Up to 300Mbps ,offering stable and available WiFi signal in weak wireless area,no trouble in watching movies,listing music ,play online games, etc.
- Combined wired/wireless connection, This wireless repeater with Lan port, which not only support wireless repeater connection but also wired LAN connection.
- Compatible with any wireless network devices that comply with the aggrement of 802.11n/g/b,including Desktop,PC,Tablet,Laptop,Smart TC,smartphone,iPhone,iPad,etc
- Easy to Install and Set:Plug this easily and setup follow the picture instruction. Simply pressing WPS button to get safe encryption

#### **Function:**

- Extend your wifi signal throughout your whole house,
- 2. Eliminate dead zone, wifi signal in dead area such as Kitchen, Bathroom ect
- 3. Cellpphone signal boost 100% , stream music video game at ease
- 4. Repeater : Extend wifi range to make you receive wifi signal anywhere around house
- 5. AP Mode: Acess Point Mode creates a wireless network for the other Wi-Fi devices

### **Quick Setup**

1. Plug this unit into a power socket. Wait until see green led steady blink

- On your phone/tablet/laptop connect to wireless network which name is"Wifi Repeater" (NOT your existing Wifi)
- 3. Open your browser and go to 192.168.10.1
- 4. Log in. Username and password are both "admin"
- 5. Click on "Repeater" (under Wizard)
- 6. Select your existing Wifi network and click "Apply"
- Change the Repeater SSID(name) and Security key to EXACTLY match the SSID and password of your Wifi network. Click "Apply".
- Reset tips: Stick/Press the reset button for nearly 10s or more until you see the green LED blink steady

#### Note:

- Please connect the wifi "WiFi Repeater" on your computer/phone wireless list before you log in the website "192.168.10.1" to configure.
- If you set the device as a repeater, please enter your original home wifi password and it is recommended to rename the SSID.
- If you want to reconfigure this device, please reset it first: Press the reset button over 10s till only the red power light on and green WPS light on and then WLAN light blinks.

#### Specifications:

- Frequency Band: 2.4 GHz
- Supported Voltage:110V-240V
- Maximum WLAN security with WPA2, WPA and WEP(128/64)

#### Read More

**SKU:** 40048-1

**Price:** 

**Categories:** Signal Extenders

**Product Description** 

## PIX-LINK LV-WR03 300Mbps Wireless-N Repeater/AP